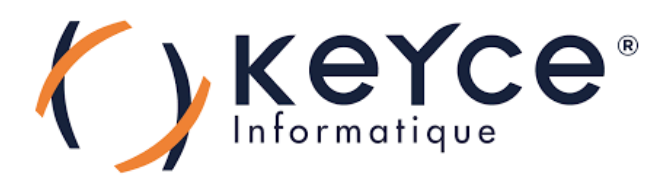

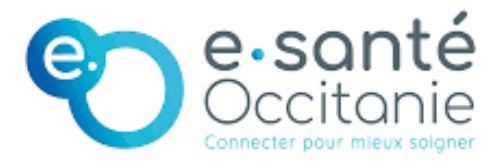

# PPE : Installation et configuration PfSense.

POUPOT Elliot

2023 - 2025

## Sommaire

| Détails du système :              | 3 |
|-----------------------------------|---|
| Pré-requis logiciel et matériel : | 3 |
| Installation du système :         | 4 |
|                                   |   |

### Détails du système :

Un **routeur PfSense** est un dispositif réseau open-source basé sur **FreeBSD** qui sert de **pare-feu**, **routeur**, **VPN**, **et gestionnaire de trafic**. Il offre des fonctionnalités de **NAT**, **QoS**, **DHCP**, **DNS**, **monitoring**, **et reporting** avec une interface web intuitive, garantissant une sécurité renforcée et une administration simplifiée.

Il nous servira dans ce cas précis à la bonne configuration de notre Windows Serveur 2022 ;

Nous déterminons l'ip suivante pour notre réseau privé accueillant ce serveur afin de nous en servir de passerelle pour le réseau NAT.

FreeBSD est un système d'exploitation open source basé sur le système open-source, UNIX.

L'image disque de ce système est disponible sur le site officiel (<u>ISO PfSense</u>) et pèse environ 1 Go.

#### Pré-requis logiciel et matériel :

Les pré-requis pour l'installation de ce système sont les suivants ;

- CPU : 1. GHz x64.
- RAM : 2 Go à 4 Go.
- Stockage : 4 Go pour l'installation de base, recommandé ; 10 Go.
- Interfaces réseau : 2 interfaces ; une patte WAN ainsi qu'une patte LAN.
- Boot : ISO sur support amovible bootable d'au moins 2 Go.

#### Installation du système :

Voici l'écran lors du lancement de l'installation, automatiquement le choix se fera sur 1. si vous ne touchez à rien, et c'est ce que nous souhaitons pour notre procédure.

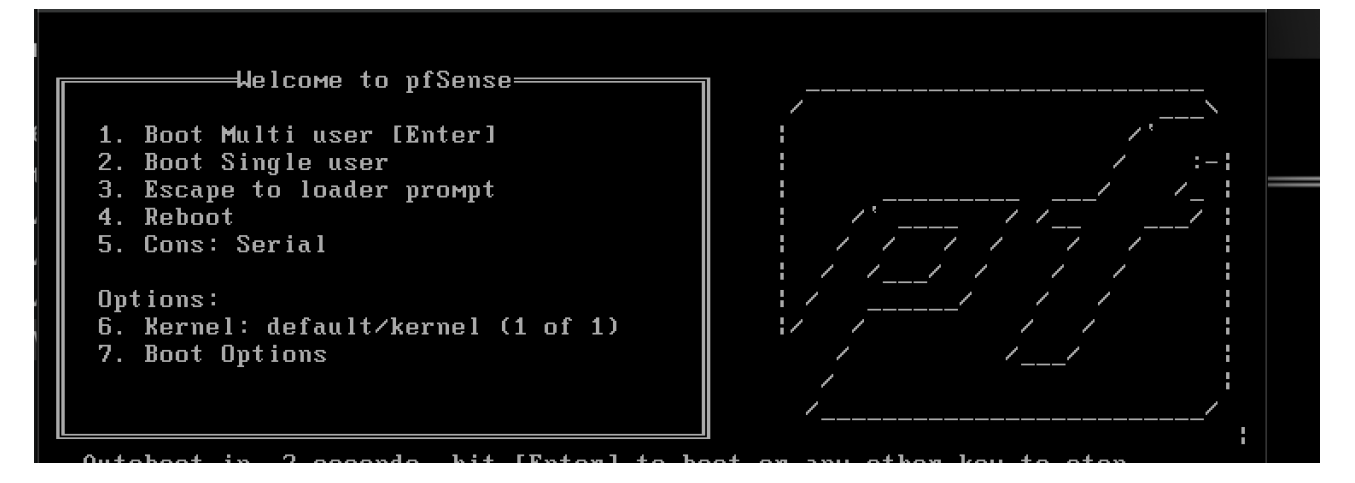

Acceptez :

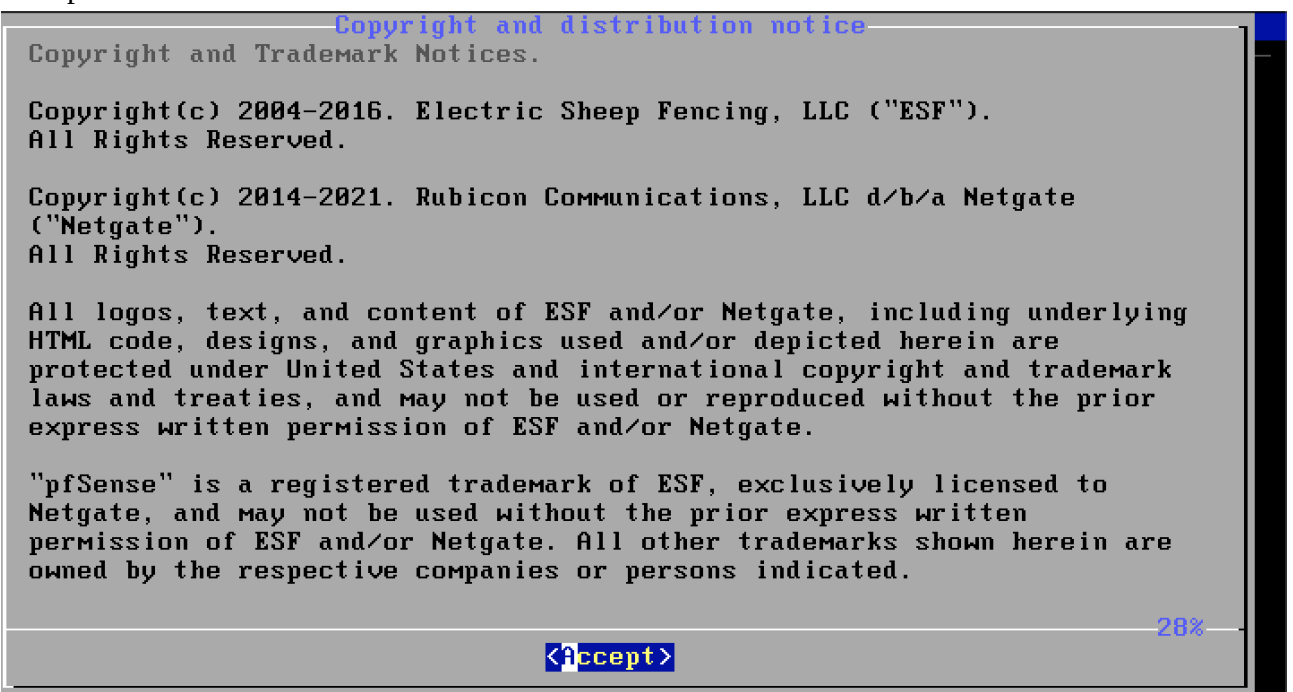

L'installation se fera à l'aide du clavier uniquement, appuyez sur entrée.

| ofSense Installer                                                    |                                                                                                    |
|----------------------------------------------------------------------|----------------------------------------------------------------------------------------------------|
| Welcome to pfSense!<br>Install<br>Rescue Shell<br>Recover config.xml | Install pfSense<br>Launch a shell for rescue operations<br>Recover config.xml from a previous install |
| K                                                                    | D <mark>K &gt; ⟨C</mark> ancel>                                                                       |
|                                                                      |                                                                                                    |

Nous choisissons maintenant la disposition du clavier afin qu'elle corresponde aux caractères :

| >>> Continue with fr machook khd keuman |     |
|-----------------------------------------|-----|
| ->- Test fr.macbook.kbd keymap          |     |
| ( ) Armenian phonetic layout            |     |
| ( ) Belarusian                          |     |
| ( ) Belgian                             |     |
| ( ) Belgian (accent keys)               |     |
| ( ) Brazilian (accent keys)             |     |
| ( ) Brazilian (without accent keys)     |     |
| ( ) Bulgarian (BDS)                     |     |
| ( ) Bulgarian (Phonetic)                |     |
| ( ) Canadian Bilingual                  |     |
| ( ) Central European                    |     |
| L(+)                                    | 13% |

Nous choisissons le premier paramètre pour procéder à l'installaion ; **Guided Root-On-ZFS** facilite l'installation de pfSense en utilisant ZFS pour un système plus fiable, sécurisé, et performant.

| ense Installer        | Partitioning                             |
|-----------------------|------------------------------------------|
| How would you like to | nartition your disk?                     |
| Auto (UFS) BIOS       | Guided Root-on-ZFS                       |
| Auto (UFS) BIOS       | Guided Disk Setup using BIOS boot method |
| Auto (UFS) UEFI       | Guided Disk Setup using UEFI boot method |
| Manual                | Manual Disk Setup (experts)              |
| Shell                 | Open a shell and partition by hand       |
| <                     | DK > <cancel></cancel>                   |
|                       |                                          |

Nous laisserons les paramètres de base pour le système de gestion de fichiers.

| Configure Options:                                                                                                    |                                                                                                    |
|----------------------------------------------------------------------------------------------------|----------------------------------------------------------------------------------------------------|
| <pre>&gt;&gt; Install<br/>T Pool Type/Disks:<br/>- Rescan Devices<br/>- Disk Info<br/>N Pool Name<br/>4 Force 4K Sectors?<br/>E Encrypt Disks?<br/>P Partition Scheme<br/>S Swap Size<br/>M Mirror Swap?<br/>W Encrypt Swap?</pre> | Proceed with Installation<br>stripe: 0 disks<br>*<br>*<br>pfSense<br>YES<br>NO<br>GPT (BIOS)<br>2g<br>NO<br>NO |
| < <mark>S</mark> elect>                                                                                                    | <cancel></cancel>                                                                                              |

Aucun RAID ne sera configuré sur ce système, aucune redondance n'est nécessaire ; sélectionner le premier paramètre.

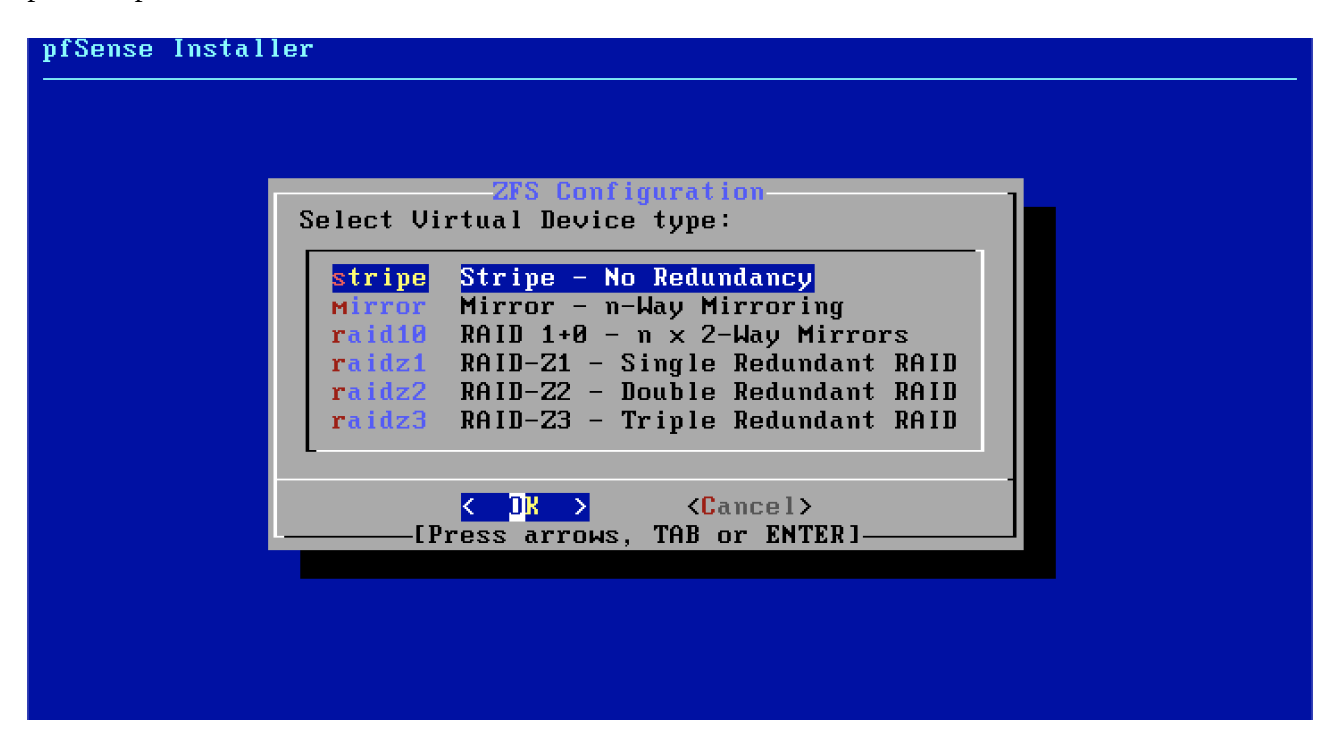

Avec la touche espace, sélectionnez le disque d'installation puis appuyez sur entrée pour valider.

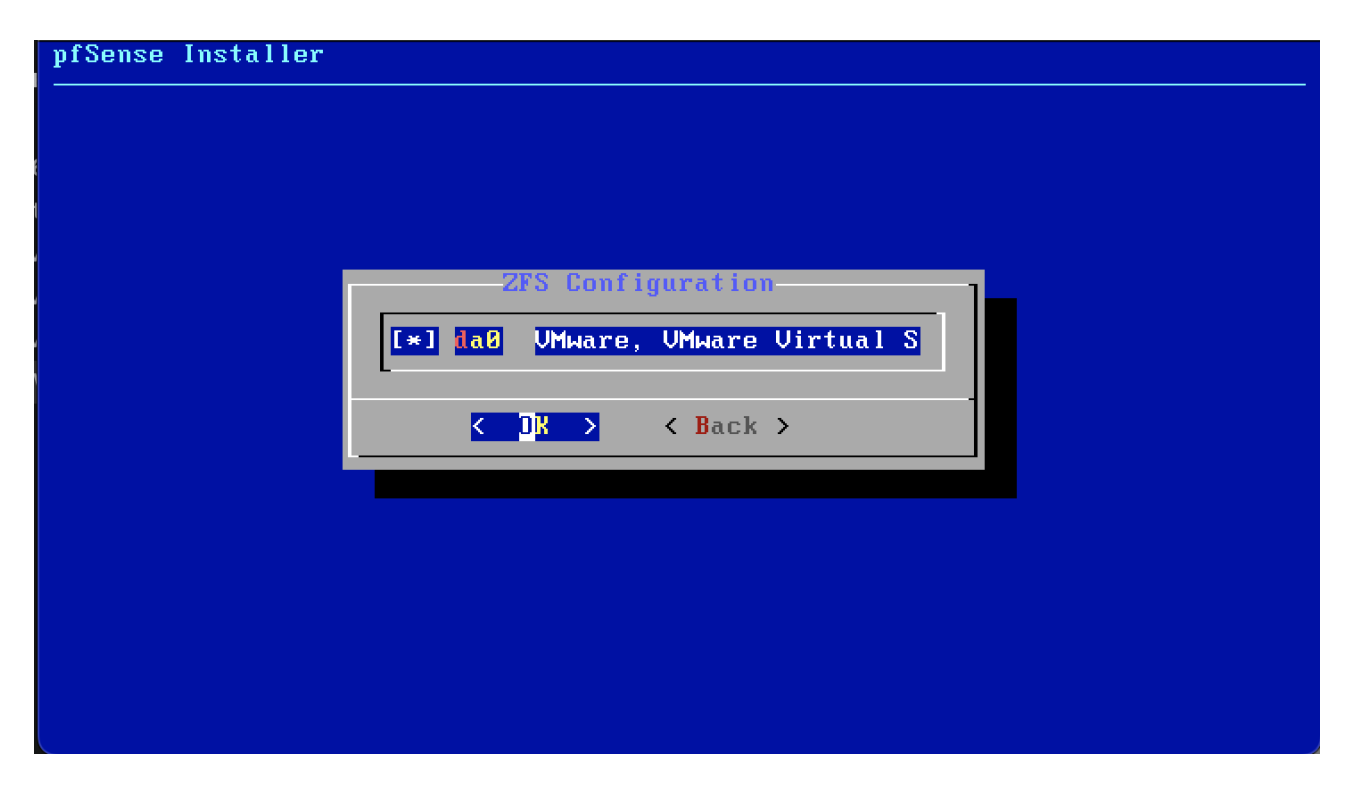

Nous procédons à une installation avec un disque vierge, nous sommes donc sur de vouloir écraser les données sur le disque.

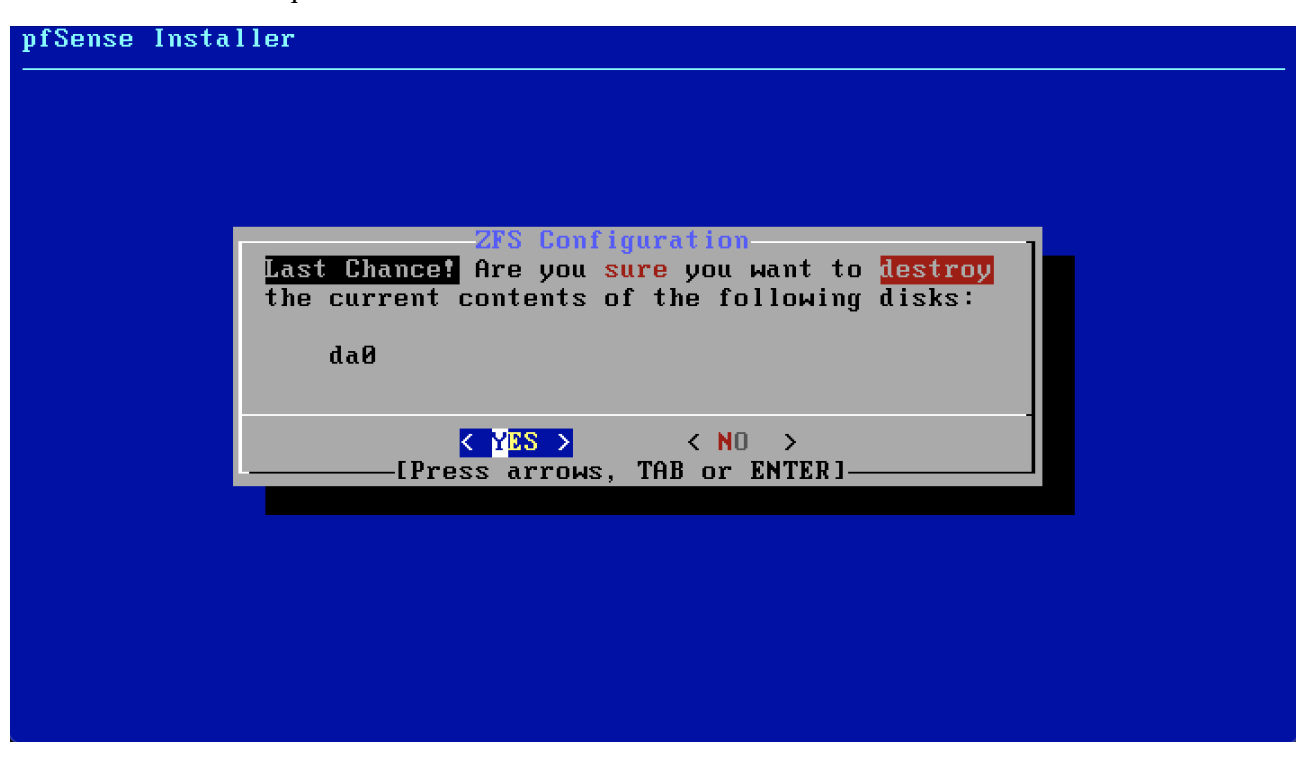

Laissons l'installation se finaliser...

Nous ne souhaitons pas ajouter de paramètres supplémentaires donc choisissons « No ».

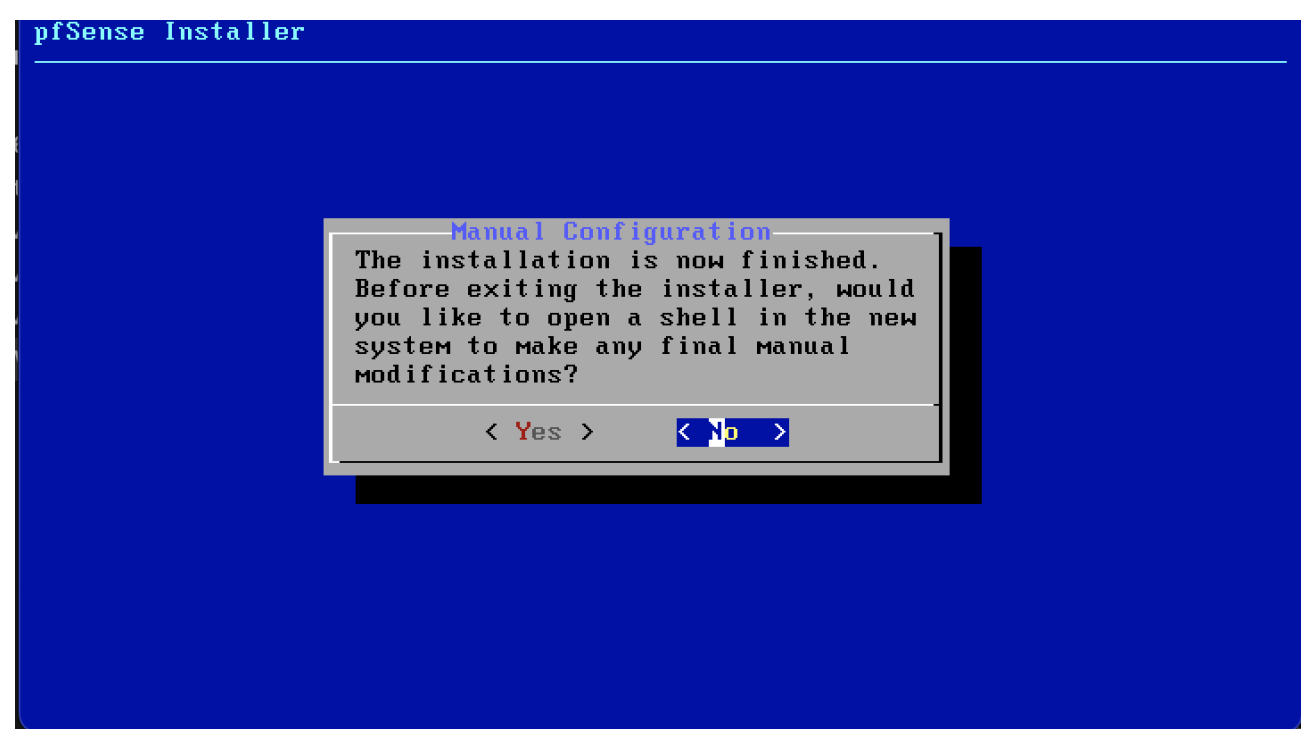

Procédons au redémarrage le machine.

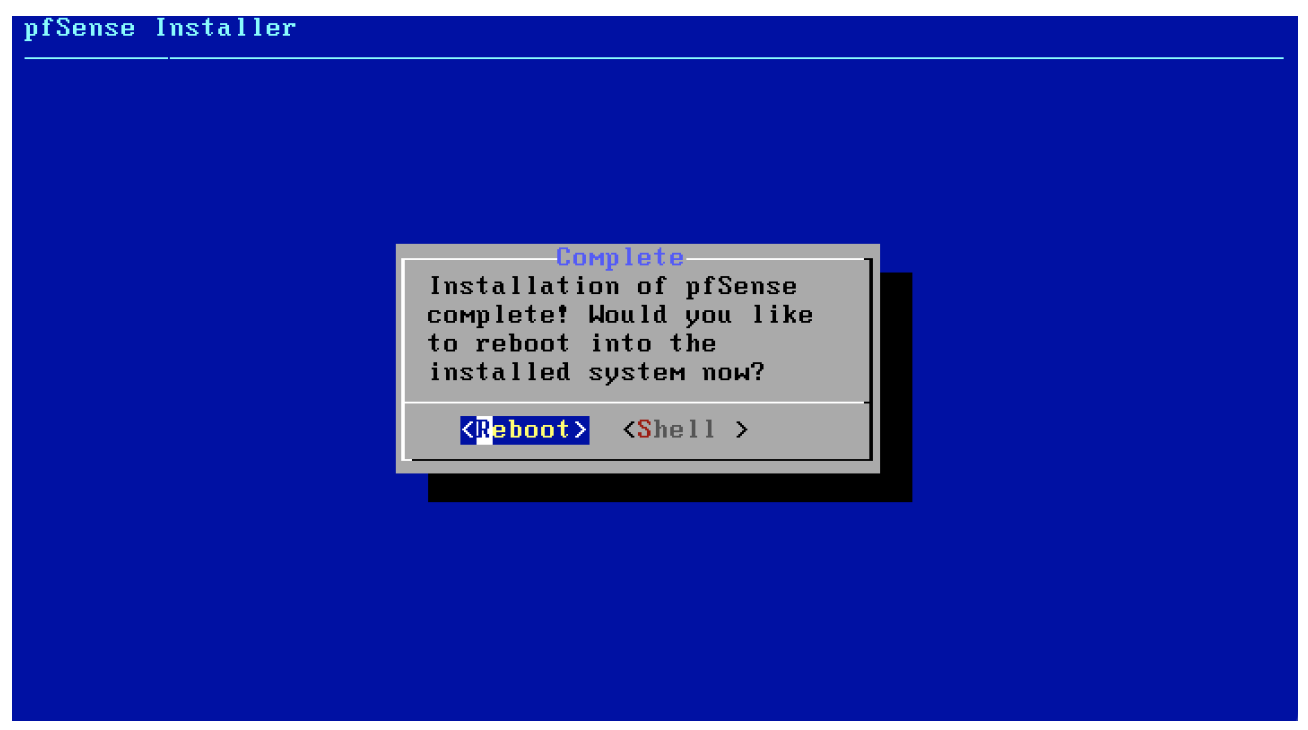

Nous voyons que les étapes de configurations sont bien effectuées sans erreurs au redémarrage :

```
Loading configuration.....done.
Updating configuration...done.
Checking config backups consistency....done.
Setting up extended sysctls...done.
Setting timezone...done.
Configuring loopback interface...lo0: link state changed to UP
done.
Starting syslog...done.
Starting Secure Shell Services...done.
Setting up interfaces microcode...done.
Starting PC/SC Smart Card Services...done.
Configuring loopback interface...done.
Creating wireless clone interfaces...done.
Configuring LAGG interfaces...done.
Configuring VLAN interfaces...done.
Configuring QinQ interfaces...done.
Configuring LAN interface...done.
Configuring WAN interface...done.
Configuring IPsec VTI interfaces...done.
Configuring CARP settings...done.
Syncing OpenVPN settings...done.
Configuring firewall.....done.
Starting PFLOG...done.
Setting up gateway monitors...done.
Setting up static routes...
```

Et voici finalement la configuration de nos réseaux ;

- @LAN: 192.168.1.0/24
- @WAN: 172.20.10.2/28

Et notre PfSense, avec pour adresse IP : 192.168.1.1

```
*** Welcome to pfSense 2.5.2-RELEASE (amd64) on pfSense ***
                                -> v4/DHCP4: 172.20.10.2/28
v6/DHCP6: 2a02:8440:d111:8f3c:20c:29ff:fe2c:98
WAN (wan)
                 -> ем0
24/64
LAN (lan)
                 -> ем1
                                -> v4: 192.168.1.1/24
0) Logout (SSH only)
                                        9) pfTop
                                        10) Filter Logs
1) Assign Interfaces
2) Set interface(s) IP address
                                        11) Restart webConfigurator
3) Reset webConfigurator password
                                        12) PHP shell + pfSense tools
4) Reset to factory defaults
                                        13) Update from console
5) Reboot system
                                        14) Enable Secure Shell (sshd)
6) Halt systeм
                                        15) Restore recent configuration
                                        16) Restart PHP-FPM
7) Ping host
8) Shell
Enter an option: 📕
```